## Working with the Remove non-use DHLink operation

While copying data with synchronization from various Data Sources in DataHub, DataHub creates DHLinks for synchronization. As you work with more data, the DHLinks will accumulate within DataHub projects in the MagicDraw<sup>®</sup> Containment area. Even after some DHLinks have been deleted from DataHub Explorer, unused references still exist within MagicDraw project space. You can use the **Remove non-use DHLink** operation to remove these unused references from MagicDraw<sup>®</sup> projects. This feature of DataHub is accessible from the MagicDraw's DataHub main menu by clicking **Tools > DataHub > Remove non-use DHLink**.

| Too | <mark>ls</mark> Analyze Collaborate                                        | Window     | Hel | р                     |                                    |   |
|-----|----------------------------------------------------------------------------|------------|-----|-----------------------|------------------------------------|---|
|     | Resources Deployer<br>Model Transformations<br>Hyperlinks<br>Project Merge |            | >   |                       |                                    |   |
|     | Report Wizard                                                              | Ctrl+Shift | +G  |                       |                                    |   |
| ABC | integrations                                                               |            |     |                       |                                    |   |
| V   | Check Spelling                                                             |            |     |                       |                                    |   |
|     | Expression Evaluation                                                      |            |     |                       |                                    | _ |
|     | DataHub                                                                    |            | >   | <b>*</b>              | Synchronize updates to Data Source |   |
|     | Macros                                                                     |            | >   |                       | DataHub Explorer                   |   |
|     | CATIA System Synthesis                                                     |            | >   |                       | DHLink Panel                       |   |
|     |                                                                            |            |     |                       | DHLink Summary                     |   |
|     |                                                                            |            |     |                       | Schema Map Manager                 |   |
|     |                                                                            |            |     |                       | Alias Manager                      |   |
|     |                                                                            |            |     | Remove non-use DHLink |                                    |   |
|     |                                                                            |            |     |                       | Migrate DataHub                    |   |
|     |                                                                            |            |     |                       | Driver Deployment                  |   |
|     |                                                                            |            |     | я,                    | Create OSLC Query                  |   |
|     |                                                                            |            |     |                       | Actions                            | > |
|     |                                                                            |            |     |                       | 3rd Party Libraries Info           |   |

Removing non-use DHLinks though the MagicDraw main menu.

To remove a non-use DHLink

1. From the MagicDraw Containment area, select the DataHub\_Data\_projectname folder.

2. From the main menu, click Tools > DataHub > Remove non-use DHLink. The result of the non-use DHLink removal displays.

| Notification Window                                                                                                    |   |  |  |  |  |
|----------------------------------------------------------------------------------------------------|---|--|--|--|--|
| * 😩 🗟 🖼 🥪 🔞                                                                                                    |   |  |  |  |  |
| [2015.04.23::14:47:16] All elements are in used. Nothing to delete.<br>[2015.04.23::14:48:35] All elements are in used. Nothing to delete.<br>[2015.04.23::14:49:22] Clean up datahub database result:<br>[2015.04.23::14:49:22] Delete: DH_Entity_15<br>[2015.04.23::14:49:22] Delete: DH_Entity_25<br>[2015.04.23::14:49:22] Delete: DH_Entity_12<br>[2015.04.23::14:49:22] Delete: DH_Entity_12<br>[2015.04.23::14:49:22] Delete: DH_Entity_13<br>[2015.04.23::14:49:22] Delete: DH_Entity_13<br>[2015.04.23::14:49:22] Delete: DH_Entity_23<br>[2015.04.23::14:49:22] Delete: DH_Entity_23<br>[2015.04.23::14:49:22] Delete: DH_Entity_24<br>[2015.04.23::14:49:22] Delete: DH_Entity_24<br>[2015.04.23::14:49:22] Delete: DH_Entity_24<br>[2015.04.23::14:49:22] Delete: DH_Entity_24<br>[2015.04.23::14:49:22] Delete: DH_Entity_24<br>[2015.04.23::14:49:22] Delete: DH_Entity_24<br>[2015.04.23::14:49:22] Delete: DH_Entity_24<br>[2015.04.23::14:49:22] Delete: DH_Entity_24<br>[2015.04.23::14:49:22] Delete: DH_Entity_24<br>[2015.04.23::14:49:22] Delete: DH_Entity_24<br>[2015.04.23::14:49:22] Delete: DH_Entity_24<br>[2015.04.23::14:49:22] Delete: DH_Entity_24<br>[2015.04.23::14:49:22] Delete: DH_Entity_24<br>[2015.04.23::14:49:22] Delete: DH_Entity_28<br>[2015.04.23::14:49:22] Delete: DH_Entity_28<br>[2015.04.23::14:49:22] Delete: DH_Entity_28<br>[2015.04.23::14:49:22] Delete: DH_Entity_28<br>[2015.04.23::14:49:22] Delete: DH_Entity_28 | < |  |  |  |  |

## 🔥 Note

If there are unused references or unused DHLinks, they will be deleted. Otherwise, a dialog box stating there is no unused DHLink opens.